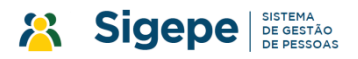

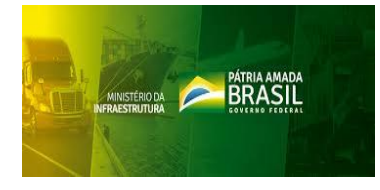

# Passo a passo para acesso e preenchimento de Requerimentos na plataforma SIGAC/Sigepe

#### 1º Acesse o sítio: <u>https://www.servidor.gov.br</u>

**Observação:** Em caso de erro de privacidade, clique em **"Avançado"** e Posteriormente em **"ir** para www.servidor.gov.br (não seguro)"

| S Erro de privacidade                                                                                                    | × +                                                                                                    |    |   |     |   | ×      |
|----------------------------------------------------------------------------------------------------|----------------------------------------------------------------------------------------------------|----|---|-----|---|--------|
| ← → C ▲ Não seguro                                                                                                    | https://www.servidor.gov.br                                                                                                    | ☆  | Θ | sei | θ | :      |
|                                                                                                    |                                                                                                    |    |   |     |   |        |
|                                                                                                    |                                                                                                    |    |   |     |   |        |
|                                                                                                    |                                                                                                    |    |   |     |   |        |
|                                                                                                    |                                                                                                    |    |   |     |   |        |
|                                                                                                    |                                                                                                    |    |   |     |   |        |
|                                                                                                    | Sua conexão não é particular                                                                                                    |    |   |     |   |        |
|                                                                                                    | Invasores podem estar tentando roubar suas informações de <b>www.servidor.gov.br</b> (por                                                                                                    |    |   |     |   |        |
|                                                                                                    | exemplo, senhas, mensagens ou cartões de crédito). <u>Saiba mais</u>                                                                                                    |    |   |     |   |        |
|                                                                                                    | NET::ERR_CERTIFICATE_TRANSPARENCY_REQUIRED                                                                                                    |    |   |     |   |        |
|                                                                                                    |                                                                                                    |    |   |     |   |        |
|                                                                                                    | Conteúdo da página para o Google. <u>Política de Privacidade</u>                                                                                                    |    |   |     |   |        |
|                                                                                                    | ,                                                                                                    |    |   |     |   |        |
|                                                                                                    | Avançado Voltar à segurança                                                                                                    |    |   |     |   |        |
|                                                                                                    |                                                                                                    |    |   |     |   |        |
|                                                                                                    |                                                                                                    |    |   |     |   |        |
|                                                                                                    |                                                                                                    |    |   |     |   |        |
|                                                                                                    |                                                                                                    |    |   |     |   |        |
|                                                                                                    |                                                                                                    |    |   |     |   |        |
| Erro de privacidade                                                                                                    | × +                                                                                                    | -  |   |     |   | x      |
| <ul> <li>⊗ Erro de privacidade</li> <li>← → C ▲ Não seguro</li> </ul>                                                                                                    | x +<br>https://www.servidor.gov.br                                                                                                    | ☆  | Ø | sei | • | ×      |
| <ul> <li>Erro de privacidade</li> <li> <ul> <li></li></ul></li></ul>                                                                                                    | x +<br>https://www.servidor.gov.br                                                                                                    | ☆  | Ø | sei | 8 | ×<br>: |
| <ul> <li>Erro de privacidade</li> <li> <ul> <li></li></ul></li></ul>                                                                                                    | x +<br>https://www.servidor.gov.br                                                                                                    | ☆  | 0 | sei | 8 | ×<br>: |
| <ul> <li>Erro de privacidade</li> <li> <ul> <li></li></ul></li></ul>                                                                                                    | × +<br>https://www.servidor.gov.br                                                                                                    | \$ | Ø | Set | 0 | ×<br>: |
| <ul> <li>Erro de privacidade</li> <li> <ul> <li></li></ul></li></ul>                                                                                                    | x +<br>http://www.servidor.gov.br                                                                                                    | ☆  | Ø | 581 | 8 | *      |
| <ul> <li>Erro de privacidade</li> <li> <ul> <li></li></ul></li></ul>                                                                                                    | × +<br>https://www.servidor.gov.br                                                                                                    | \$ | Ø |     | • | :      |
| <ul> <li>Erro de privacidade</li> <li> <ul> <li></li></ul></li></ul>                                                                                                    | x +<br>https://www.servidor.gov.br          Sua conexão não é particular         Invasores podem estar tentando roubar suas informações de www.servidor.gov.br (por                                                                                                    | ☆  | 0 | 521 | 8 | :      |
| <ul> <li>Erro de privacidade</li> <li> <ul> <li></li></ul></li></ul>                                                                                                    | x +<br>https://www.servidor.gov.br          Sua conexão não é particular         Invasores podem estar tentando roubar suas informações de www.servidor.gov.br (por exemplo, senhas, mensagens ou cartões de crédito). Saiba mais                                                                                                    | \$ | 0 | 521 | 8 | :      |
| <ul> <li>Erro de privacidade</li> <li> <ul> <li></li></ul></li></ul>                                                                                                    | x +<br>https://www.servidor.gov.br          Sua conexão não é particular         Invasores podem estar tentando roubar suas informações de www.servidor.gov.br (por exemplo, senhas, mensagens ou cartões de crédito). Saiba mais         NET::ERR_CERTIFICATE_TRANSPARENCY_REQUIRED                                                                                                    | \$ | ٢ |     | 8 | ×      |
| <ul> <li>Erro de privacidade</li> <li> <ul> <li></li></ul></li></ul>                                                                                                    | x +<br>https://www.servidor.gov.br          Sua conexão não é particular         Invasores podem estar tentando roubar suas informações de www.servidor.gov.br (por exemplo, senhas, mensagens ou cartões de crédito). Saiba mais         NET::ERR_CERTIFICATE_TRANSPARENCY_REQUIRED                                                                                                    | \$ | ٢ |     | 8 | ×      |
| <ul> <li>Erro de privacidade</li> <li> <ul> <li> <li> <li> </li></li></li></ul> </li> <li> <li> <li> </li> <li> </li></li></li></ul> <li> <li> El construction de privacidade </li> <li> Não seguro </li> </li>                                                                                                    | ★ ★★★★★★★★★★★★★★★★★★★★★★★★★★★★★★★★★★★                                                                                                    | *  | Ø |     | 0 | ×      |
| <ul> <li>Erro de privacidade</li> <li> <ul> <li> <li> <li> </li></li></li></ul> </li> <li> <li> <li> </li> <li> </li></li></li></ul> <li> <li> Erro de privacidade </li> <li> Maio seguro </li> </li>                                                                                                    | x •• https://www.servidor.gov.br Sua conexão não é particular Invasores podem estar tentando roubar suas informações de www.servidor.gov.br (por exemplo, senhas, mensagens ou cartões de crédito). <u>Saiba mais</u> NET::ERR_CERTIFICATE_TRANSPARENCY_REQUIRED Ajudar a melhorar o recurso "Navegação segura" enviando algumas informações do sistema e conteúdo da página para o Google. Política de Privacidade                                                                                                    | *  | 0 |     | 0 | ×<br>: |
| <ul> <li>Erro de privacidade</li> <li> <ul> <li> <li> <li> </li></li></li></ul> </li> <li> <li> <li> </li> <li> </li></li></li></ul> <li> <li> El a Não seguro </li> </li>                                                                                                    | ★ ★★★★★★★★★★★★★★★★★★★★★★★★★★★★★★★★★★★                                                                                                    | *  | ٢ |     | 0 | ×      |
| <ul> <li>Erro de privacidade</li> <li> <ul> <li> <li> <li> </li></li></li></ul> </li> <li> <li> <li> <li> </li> <li> </li></li></li></li></ul> <li> <li> </li> <li> </li> <li> <li> Erro de privacidade </li> <li> <ul> <li> Main Seguro </li> </ul> </li> </li></li>                                                                                                    | <ul> <li>Y Y Y Y Y Y Y Y Y Y Y Y Y Y Y Y Y Y Y</li></ul>                                                                                                    | \$ | 0 |     | 0 |        |
| <ul> <li>Erro de privacidade</li> <li> <ul> <li> <li> <li> </li></li></li></ul> </li> <li> <li> <li> </li> <li> </li></li></li></ul> <li> <li> Erro de privacidade </li> <li> A Não seguro </li> </li>                                                                                                    | x type://www.servidor.gov.br          Kupe://www.servidor.gov.br         Sua conexão não é particular         Invasores podem estar tentando roubar suas informações de www.servidor.gov.br (por exemplo, senhas, mensagens ou cartões de crédito). Saiba mais         NET:ERR_CERTIFICATE_TRANSPARENCY_REQUIRED         Ajudar a melhorar o recurso "Navegação segura" enviando algumas informações do sistema e conteúdo da página para o Google. Política de Privacidade         Ocultar detalhes       Voltar à segurança         O servidor apresentou um certificado que não foi divulgado publicamente usando a                                                                                                    | \$ |   |     | 0 | *      |
| <ul> <li>Erro de privacidade</li> <li> <ul> <li> <li> <li> <li> </li> <li> </li></li></li></li></ul> </li> <li> <li> <li> <li> </li> <li> </li></li></li></li></ul> <li> <li> </li> <li> </li> <li> Erro de privacidade </li> <li> <ul> <li> Não seguro </li> </ul> </li> <li> Main de privacidade </li> <li> <ul> <li> Main de privacidade </li> <li> <ul> <li> Main de privacidade </li> </ul> </li> <li> <ul> <li> Main de privacidade </li> </ul> </li> <li> <ul> <li> Main de privacidade </li> <li> <ul> <li> Main de privacidade </li> </ul> </li> <li> <ul> <li> Main de privacidade </li> <li> <ul> <li> Main de privacidade </li> </ul> </li> <li> <ul> <li> Main de privacidade </li> <li> <ul> <li> Main de privacidade </li> </ul> </li> <li> <ul> <li> Main de privacidade </li> <li> <ul> <li> Main de privacidade </li> </ul> </li> <li> <ul> <li> Main de privacidade </li> <li> <ul> <li> Main de privacidade </li> </ul> </li> <li> <ul> <li> Main de privacidade </li> <li> <ul> <li> Main de privacidade </li> </ul> </li> <li> <ul> <li> Main de privacidade </li></ul> </li> </ul> </li> </ul> </li> <li> <ul> <li> Main de privacidade </li></ul> </li> </ul> </li> <li> <ul> <li> Main de privacidade </li></ul> </li> </ul> </li> <li> <ul> <li> Main de privacidade </li> <li> <ul> <li> Main de privacidade </li> <li> <ul> <li> Main de privacidade </li> <li> <ul> <li> Main de privacidade </li> <li> <ul> <li> Main de privacidade </li> </ul> </li> </ul> </li> </ul> </li> </ul> </li> </ul> </li> </ul> </li> </ul></li></ul></li></li> | ★ ◆ ◆ ★ ★ ◆ ★ ★ ◆ ★ | \$ |   |     | • | ×      |
| <ul> <li>Erro de privacidade</li> <li> <ul> <li> <li> <li> </li></li></li></ul> </li> <li> <li> <li> <li> </li> <li> </li></li></li></li></ul> <li> <li> Erro de privacidade </li> <li> <ul> <li> Não seguro </li> </ul> </li> </li>                                                                                                    | ★ ◆ ◆ Fettes://www.servidor.gov.br Current and a paging para o Google. Politica de Privacidade Coutlar detalhes Ocutar detalhes O servidor apresentou um certificado que não foi divulgado publicamente usando a politica de Transparência dos certificados. Esse é um requisito para alguns certificados, a fim de garantir que eles sejam confidaveis e protejam você contra invasores.                                                                                                    | \$ |   |     | • | *      |
| <ul> <li>Erro de privacidade</li> <li> <ul> <li> <li> <li> <li> </li> <li> </li></li></li></li></ul> </li> <li> <li> <li> <li> </li> <li> </li></li></li></li></ul> <li> <li> </li> <li> </li> <li> <li> Erro de privacidade </li> <li> <ul> <li> A Não seguro </li> </ul> </li> <li> A Não seguro </li> </li></li>                                                                                                    | ★ ◆ ◆ ◆ ◆ ◆ ◆ ◆ ◆ ◆ ◆ ◆ ◆ ◆ ◆ ◆ ◆ ◆ ◆ ◆                                                                                                    | *  |   |     | • | ×      |

### 2º Clique no ícone "Sigepe Servidor e Pensionista"

| Portal do Servidor  | × +                       |                 | 1.1.1                         | (Incomplete)           |                 |                      | -              | _            |                |     |             |
|---------------------|---------------------------|-----------------|-------------------------------|------------------------|-----------------|----------------------|----------------|--------------|----------------|-----|-------------|
| ← → C ▲ Não         | o seguro   https://www.se | rvidor.gov.br   |                               |                        |                 |                      |                |              | \$             | ۵ ۸ | sei L       |
| Apps sei SEI / MTPA | Ministério dos Tran       | Portal Sia      | penet 🚯 Trilhas - CG          | U 🔇 e-Pessoal 🧕        | Globo.com 🔰 C   | anal do Servidor 🛛 🕥 | Almoxarifado   | 🚳 Passagen   | s PI 🚯 e-SIAPE | »   | Outros favo |
|                     | BRASIL                    | Acesso à inforn | nação                         |                        |                 | Participe            | Serviços       | Legislação   | Canais         |     |             |
|                     | Ir para o conteúdo 🚺 Ir p | ara o menu 🛛 🛛  | ir para a busca 🕄 🛛 Ir para c | rodapé 🛃               |                 | ACESSIE              | BILIDADE ALT   | O CONTRASTE  | MAPA DO SITE   |     |             |
|                     | Portal do                 |                 |                               |                        |                 |                      |                |              |                |     |             |
|                     | Servid                    | or              |                               |                        |                 |                      | Buscar r       | io portal    | Q              |     |             |
|                     | GOVERNO FEDERA            |                 |                               |                        |                 |                      |                |              |                |     |             |
|                     |                           |                 |                               |                        | Gestão d        | e Pessoas   Pergunt  | tas Frequentes | Central Sipe | Ouvidoria      |     |             |
|                     |                           |                 |                               |                        |                 |                      |                |              | '              |     |             |
|                     | VOCÊ ESTÁ AQUI: PÁGIN     | A INICIAL       |                               |                        |                 |                      |                |              |                |     |             |
|                     | CENTRAL DE                |                 | Servicos I Servi              | idor                   |                 |                      |                |              |                |     |             |
|                     | CONTEUDOS                 |                 | 20141302   2014               | doi                    |                 |                      |                |              |                |     |             |
|                     | Notícias                  |                 |                               | !                      |                 |                      |                |              |                |     |             |
|                     |                           | - 🔥             |                               |                        | 6               | é 🕄                  |                |              |                |     |             |
|                     | Publicaçõ                 | es 🔪            |                               |                        |                 |                      |                | e-Ouv        |                |     |             |
|                     | Concursos                 |                 | Sigepe Se                     | ervidor Comprovante de | e Sigepe mobile | Simulador de         | SIASS          | Ouvidoria    |                |     |             |
|                     | Oportunidades             |                 | e Perisi                      |                        |                 | Aposentadoria        |                |              |                |     |             |
|                     | Legislação                | _               | Em destaque                   |                        |                 |                      |                |              |                |     |             |
|                     | Perguntas                 |                 | Linacoluque                   |                        |                 |                      |                |              |                |     |             |
|                     | Frequentes                |                 | Polícia Ecdoral acd           | orá nomosr 1 047 or    | vrovados de     |                      |                |              |                |     |             |
|                     | Central Sipec             | 1               | concurso de 2018              | era nomear 1.047 ap    | rovados do      |                      |                |              |                |     |             |

3º Efetue login com **CPF** e **senha** cadastrados (mesmos dados utilizados para emissão do contracheque mensal) ou com **Certificado Digital**.

Atenção! Caso não possua acesso veja 14º passo.

| 🧟 SIGAC - Sistema de Gestão de Ac 🗙 🕂     |                                              | Recorded Manual                                     | -                                                                                                    | _                        |                    |
|-------------------------------------------|----------------------------------------------|-----------------------------------------------------|----------------------------------------------------------------------------------------------------|--------------------------|--------------------|
| ← → C ▲ Não seguro   https://sso.ge       | staodeacesso.planejamento.gov.br/cassso/     | /login?service=https%3A%                            | 2F%2Fservidor.sigepe.planejamento.gov.                                                                                          | .br%2FSIGEPE-PortalSe 🛧  | M 😟 🕺 🚺 🗄          |
| 🗰 Apps 🛛 sei / MTPA 🚺 Ministério dos Tran | S Portal Siapenet S Trilhas - CGU S          | e-Pessoal 9 Globo.com                               | Canal do Servidor S Almoxarifado                                                                                                | 🚳 Passagens PI 🔇 e-SIAPE | » Outros favoritos |
|                                           | Sigac Sigac                                  | SISTEMA<br>DE GESTÃO<br>DE ACESSO<br>DESSEguir para | a o Sigepe                                                                                                    |                          |                    |
|                                           | Digite o CPF sem pontuação<br>Digite a senha | ου                                                  | CERTIFICADO DIGITAL<br>Se você possui certificado digi<br>clique em uma das opções aba<br>e acesse através de seu códig<br>PIN. | tal,<br>iixo<br>30       |                    |
|                                           | Acessar <b>+</b> ∂                           |                                                     | Certificado<br>Digital @<br>Certificado<br>en Nuven                                                                             |                          |                    |
|                                           |                                              | L.                                                  |                                                                                                    | i                        |                    |
|                                           |                                              |                                                     | Precisa de Ajuda?                                                                                                    |                          |                    |
|                                           |                                              |                                                     | ::SELECIONE::                                                                                                    | •                        |                    |

| C  | Sigep         | e       |               | × +                               |                                                |                   |                 | to second a longer    | -                        | ×         | _              | _          | _         |         |         |       |                |
|----|---------------|---------|---------------|-----------------------------------|------------------------------------------------|-------------------|-----------------|-----------------------|--------------------------|-----------|----------------|------------|-----------|---------|---------|-------|----------------|
| ←  | $\rightarrow$ | G       | A Não         | seguro   https://se               | vidor.sigepe.planejamen                        | to.gov.br/SIGEPE- | PortalServidor/ | private/inicio.jsf    |                          |           |                |            |           | ☆       | ス       | sei   | 0:             |
|    | Apps          | seil    | SEI / MTPA    | ) Ministério dos Tr               | an 🕥 Portal Siapenet                           | 🔇 Trilhas - CGU   | 🚱 e-Pessoal     | g Globo.com           | 📡 Canal do Serv          | idor 🕥 /  | Almoxarifado   | 🚳 Passage  | ens PI    | e-SIAPE | *       | 📃 Ou  | tros favorito: |
|    |               |         |               | BRASIL                            | Acesso à informação                            |                   |                 |                       |                          | Participe | Serviços       | Legislação | o Ca      | nais    |         |       |                |
| Mi | nistério d    | o Plane | jamento, Orça | mento e Gestão                    |                                                |                   |                 |                       |                          |           | pular para o   | conteúdo   | A fonte r | normal  | A*   A* | G COL | ntraste        |
|    | ***           | SEGE    | SISTER        | MA DE GESTÃO DE PESSOAS<br>SIGEPE |                                                |                   |                 |                       |                          |           |                | L Meu      | Cadastro  |         |         | ~     | <b>Sair</b>    |
|    |               | Voo     | eê está em:   | Portal de Serviços do Se          | ervidor / Área de Trabalho<br>Área de Trabalho |                   |                 |                       |                          |           |                |            |           |         |         |       |                |
|    |               |         |               |                                   |                                                |                   | V A             |                       |                          |           | \$             |            |           |         |         |       |                |
|    |               |         |               |                                   | Último Contracheo                              | que Dad           | os Cadastrais   | F                     | érias                    | Dad       | dos Financeiro | os         |           |         |         |       |                |
|    |               |         |               |                                   | Consignações                                   | Saúd              | de do Servidor  | Prev                  | vidência                 | Requ      | lerimentos Ge  | erais      |           | J       |         |       |                |
|    |               |         |               |                                   | Indenizações                                   | Centra            | l de Mensagens  | s Gerenci<br>Disposit | amento de<br>ivos Móveis |           | Manuais        |            |           |         |         |       |                |

5º Na tela de acesso, selecione na caixa de diálogo superior a opção "SERVIDOR/PENSIONISTA MINFRA..."

| Sigepe                                         |                                                                                                    |                  |
|------------------------------------------------|----------------------------------------------------------------------------------------------------|------------------|
| $\leftrightarrow$ $\rightarrow$ C $\square$ ht | https://gestaoprocessos.sigepe.planejamento.gov.br/gestao-processos-web/private/assunto/paginaAssunto.jsf?chaveAssunto=requerimento 🖈 🛽 📕            | 🖸 🚾 🛛 🗉          |
| Apps sei SEI / MTP                             | ITPA 🔰 Ministério dos Tran 🗞 Portal Siapenet 🗞 Trilhas - CGU 🔇 e-Pessoal 🧕 Globo.com 減 Canal do Servidor 🔇 Almoxarifado 💰 Passagens PI 🔇 e-SIAPE 🛛 🚽 | Outros favoritos |
|                                                |                                                                                                    |                  |
|                                                | VOCÊ ESTÁ AQUI: ÁREA DE TRABALHO DO GESTOR > GESTÃO DE PESSOAS > REQUERIMENTO                                                                        |                  |
|                                                | ÁREA DE TRABALHO DO GESTOR Sua sessão irá expirar em: 00:59:50                                                                                       |                  |
|                                                | TAREFAS                                                                                                    |                  |
|                                                | Fluxo: Responsável:                                                                                                    |                  |
|                                                | De Todos os processos de Requerimento                                                                                                    |                  |
|                                                | O Somente sob a minha responsabilidade                                                                                                    |                  |
|                                                | 🖬 Filtro Avançado                                                                                                    |                  |
|                                                | Resultados por página: 20 🔹 Anterior Próximo 0 registro(s) - Página 1 de 0                                                                           |                  |
|                                                | LISTA DE TAREFAS A FAZER                                                                                                    |                  |
|                                                | Ações Sinais 💸 Identificação 🗘 Tarefa 🔷 Área Criação 🗘                                                                                               |                  |
|                                                | Nenhum registro encontrado                                                                                                    |                  |
|                                                | Resultados por página:       20 *       Anterior       Próximo       0 registro(s) - Página 1 de 0                                                   |                  |
|                                                | Ajuda sobre o Fluxo                                                                                                    |                  |

### 4º Após efetuar o login, clique no ícone "Requerimentos Gerais"

## 6º Clique no ícone **"Requerimento"**

| <b>Sigepe</b>                                       |                                                                | 🕂 🖍 💷 💿 👤                                        |  |  |  |  |  |  |  |  |
|-----------------------------------------------------|----------------------------------------------------------------|--------------------------------------------------|--|--|--|--|--|--|--|--|
| VOCÊ ESTÁ AQUI: ÁREA DE TRABALHO DO SERVIDOR / PI   | OCÊ ESTÁ AQUI: ÁREA DE TRABALHO DO SERVIDOR / PENSIONISTA      |                                                  |  |  |  |  |  |  |  |  |
| ÁREA DE TRABALHO DO SERVIDOR / PI                   | Sua sessão irá expirar em: 01:59:53                            |                                                  |  |  |  |  |  |  |  |  |
| Mensagens Urgentes 0                                | Lista de Atividades                                            | 0                                                |  |  |  |  |  |  |  |  |
| Você não possui, no momento,<br>mensagens urgentes. | Requerimento Publicação Moradia                                |                                                  |  |  |  |  |  |  |  |  |
| Secretaria de Gestão e Desempenho de Pess           | oal - SGP   Esplanada dos Ministérios - Bloco C - 7º Andar - B | rasília-DF - 70046-900   Telefone: 0800 978 9009 |  |  |  |  |  |  |  |  |
|                                                     |                                                                |                                                  |  |  |  |  |  |  |  |  |

## 7º Na página de Requerimentos, clique no título "Solicitar"

|                                                             | @ ₽ 🛛 © € 🦲                            |            |                                                       |  |  |  |
|-------------------------------------------------------------|----------------------------------------|------------|-------------------------------------------------------|--|--|--|
| é está em: Área de Trabalho do Servidor > Gestão de Pe      | issoas > Requerimento                  | s          | 5 👻                                                   |  |  |  |
| refas Solicitar Consultar Ajuda                             | Voltar para Página Inicial do Servidor |            |                                                       |  |  |  |
| arefas                                                      |                                        |            | Sua sessão expira em 00:29:53 🗲                       |  |  |  |
| - Filtro Avancado                                           |                                        |            |                                                       |  |  |  |
| - Filtio Avançado                                           |                                        |            |                                                       |  |  |  |
| - Filito Avançado                                           | LISTA DE TAREFAS A FAZER               |            |                                                       |  |  |  |
| Ações Sinais J <sup>2</sup>                                 | LISTA DE TAREFAS A FAZER               | 1 <u>¢</u> | G⊒<br>Área Criação I2                                 |  |  |  |
| Ações Sinais La Identificação<br>esultados por página: 20 V | LISTA DE TAREFAS A FAZER               | L2<br>Q    | Área Criação 12<br>Área O registro(s) - Página 1 de O |  |  |  |

8º Na nova janela será possível identificar todos os requerimentos disponibilizados, acesse cada requerimento e proceda com o preenchimento dos dados solicitados.

Atenção! Nesta etapa devem ser incluídos os anexos ora solicitados pela Unidade de Gestão de Pessoas, condizentes à cada demanda.

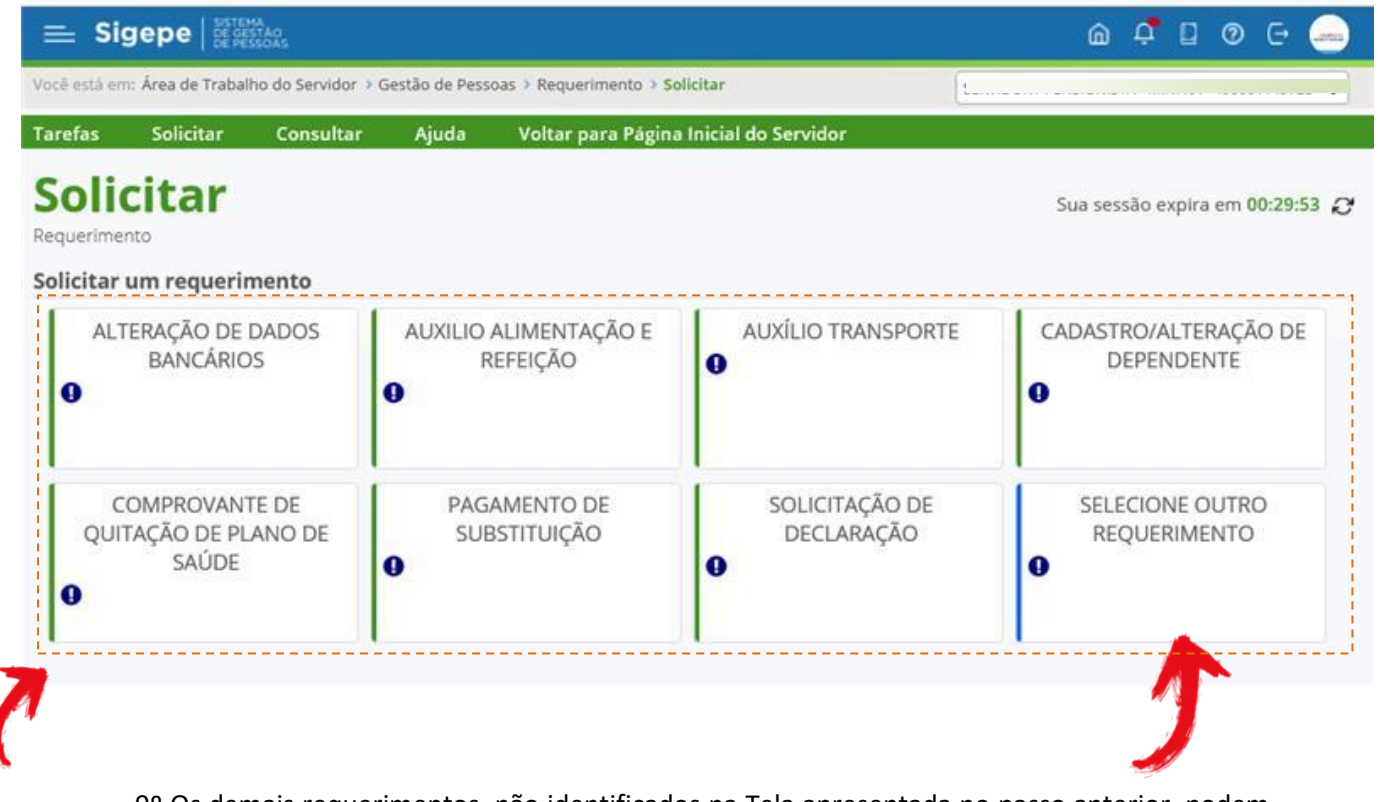

9º Os demais requerimentos, não identificados na Tela apresentada no passo anterior, podem ser localizados clicando em "**Selecione outro requerimento**".

|                                               | ଈ 4 🖬 ◙ Ⴇ 🦲                                                                                |               |       |    |          |  |  |  |  |
|-----------------------------------------------|--------------------------------------------------------------------------------------------|---------------|-------|----|----------|--|--|--|--|
|                                               | Vocil está em: Área de Trabalho do Servidor + Gestão de Pessoas + Requerimento + Solicitar |               |       |    |          |  |  |  |  |
|                                               | Tarefas                                                                                    | Solicitar     |       |    |          |  |  |  |  |
|                                               |                                                                                            |               |       |    |          |  |  |  |  |
| ncluir/Alterar Documentos                     |                                                                                            |               |       |    |          |  |  |  |  |
| 🛩 Informações do Documento                    |                                                                                            |               |       |    |          |  |  |  |  |
| ipo de Documento:                             |                                                                                            |               |       |    |          |  |  |  |  |
|                                               |                                                                                            |               |       |    |          |  |  |  |  |
|                                               |                                                                                            |               | Q.    |    |          |  |  |  |  |
|                                               |                                                                                            |               | ^     |    |          |  |  |  |  |
| Ajuda de Custo                                |                                                                                            |               |       | 12 | <b>/</b> |  |  |  |  |
| Assestência à Saúde Suplementar (Solicitação) |                                                                                            |               |       |    |          |  |  |  |  |
| Atualização Cadastral - Acumulação de cargos  | , empregos, f                                                                              | unções e prov | entos |    |          |  |  |  |  |
| Ausência por Falecimento de Familiar          |                                                                                            |               |       |    |          |  |  |  |  |
|                                               |                                                                                            |               |       |    |          |  |  |  |  |
| Ausência por Motivo de Casamento              |                                                                                            |               |       |    |          |  |  |  |  |

10º Após o devido preenchimento, bem como a inclusão dos anexos solicitados, selecione todos os documentos e clique em **"Assinar em Lote"**, utilizando **CPF** e **senha** cadastrados (mesmos dados utilizados para emissão do contracheque mensal) ou com **Certificado Digital.** 

| PREENCHER PACOTE DE REQUERIMENTOS<br>Responsável:                                                                                                    |                                                     |                                                                                           |                                                                                                    |
|----------------------------------------------------------------------------------------------------|-----------------------------------------------------|-------------------------------------------------------------------------------------------|----------------------------------------------------------------------------------------------------|
| Resultados por página: 20  Anteri                                                                                                    | or <u>1</u> Próxim                                  | 10                                                                                        | 5 registro(s) - Página 1 de 1                                                                                                   |
| REC                                                                                                    |                                                     |                                                                                           |                                                                                                    |
| Requerimento                                                                                                    | Assinado                                            | Mensagem do Servidor                                                                      | Mensagem do Gestor de Pessoas                                                                                                   |
| ✓ ☑ Declaração - ocupante de DAS ou FCPE - Decreto<br>9.727/2019                                                                                                    | Obrigatório                                         | Inserir                                                                                   | -                                                                                                    |
| Incluir Anexo                                                                                                    |                                                     |                                                                                           |                                                                                                    |
| <ul> <li>Cadastro de Servidor</li> </ul>                                                                                                    | Obrigatório                                         | Inserir                                                                                   | -                                                                                                    |
| Incluir Anexo                                                                                                    |                                                     |                                                                                           |                                                                                                    |
| Autorização de Acesso à Declaração de Ajuste Anual do IRPF                                                                                                    | Obrigatório                                         | Inserir                                                                                   | -                                                                                                    |
| Incluir Anexo                                                                                                    |                                                     |                                                                                           |                                                                                                    |
| ▼ 🖌 Opção DAS e NES                                                                                                    | Obrigatório                                         | Inserir                                                                                   | -                                                                                                    |
| Incluir Anexo                                                                                                    |                                                     |                                                                                           |                                                                                                    |
| Declaração Negativa de Participação Gerência Sociedade     PRD                                                                                                    | Obrigatório                                         | Inserir                                                                                   | -                                                                                                    |
| Incluir Anexo                                                                                                    |                                                     |                                                                                           |                                                                                                    |
| Resultados por pág 401_20  Anteri                                                                                                    | or <u>1</u> Próxim                                  | 10                                                                                        | 5 registro(s) - Página 1 de 1                                                                                                   |
| Assinar em Lote Excluir em Lote                                                                                                    |                                                     |                                                                                           |                                                                                                    |
| Decisão: *                                                                                                    |                                                     |                                                                                           |                                                                                                    |
|                                                                                                    |                                                     |                                                                                           |                                                                                                    |
| Registrar Ciência:<br>Dou ciência de que as comunicações relacionadas a este Requeri<br>documentos nele contido, serão realizados de modo suficiente por m<br>de Mensageria e por meio do e-mail cadastrado no Sigepe, em confi | mento, como so<br>elo das ferramo<br>ormidade à Lei | eu trâmite e decisões, assii<br>entas disponibilizadas pelo<br>nº 9.784, de 29 de janeiro | m como ter vista e acesso às cópias dos<br>Sigepe - Requerimento, como o serviço<br>de 1999, Art. 3º, III e Art. 26º, caput e § |

11º Realizada a assinatura e conferência, na caixa de diálogo inferior esquerda, selecione "Encaminhar para análise do gestor"

| sulta    | dos por página: 20 🔻 Anteri                                   | ior <u>1</u> Próxim | 10                   | 5 registro(s) - Página 1 de  |
|----------|---------------------------------------------------------------|---------------------|----------------------|------------------------------|
|          |                                                               | QUERIMENTOS         |                      |                              |
|          | Requerimento                                                  | Assinado            | Mensagem do Servidor | Mensagem do Gestor de Pessoa |
| ✓        | Declaração - ocupante de DAS ou FCPE - Decreto<br>9.727/2019  | Obrigatório         | Inserir              | -                            |
|          | Incluir Anexo                                                 |                     |                      |                              |
| ~        | Cadastro de Servidor                                          | Obrigatório         | Inserir              | -                            |
|          | Incluir Anexo                                                 |                     |                      |                              |
| <b>~</b> | Autorização de Acesso à Declaração de Ajuste Anual do<br>IRPF | Obrigatório         | Inserir              | -                            |
|          | Incluir Anexo                                                 |                     |                      |                              |
| ~        | Opção DAS e NES                                               | Obrigatório         | Inserir              | -                            |
|          | Incluir Anexo                                                 |                     |                      |                              |
| ✓        | Declaração Negativa de Participação Gerência Sociedade<br>PRD | Obrigatório         | Inserir              | -                            |
|          | Incluir Anexo                                                 |                     |                      |                              |
| sulta    | dos por página: 20 🔹 Anteri                                   | ior <u>1</u> Próxim | 10                   | 5 registro(s) - Página 1 d   |
|          |                                                               |                     |                      |                              |

Encaminhar para analise do gestor Rejeitar solicitação oes relacionadas a este Requerimento, como seu trâmite e decisões, assim como ter vista e acesso às cópias dos ados de modo suficiente por meio das ferramentas disponibilizadas pelo Sigepe - Requerimento, como o serviço cadastrado no Sigepe, em conformidade à Lei nº 9.784, de 29 de janeiro de 1999, Art. 3º, III e Art. 26º, caput e § 12º Dê ciência acerca das informações prestadas, conforme abaixo:

| PREEN<br>Respon                                              | CHER PACOTE DE REQUERIMENTOS<br>Isável: 0                                                                                                    |                                                                          | ₹0                                                                                      | ENCAMINHAR PARA ANALISE DO GESTOR                                                                                                    |
|--------------------------------------------------------------|----------------------------------------------------------------------------------------------------|--------------------------------------------------------------------------|-----------------------------------------------------------------------------------------|----------------------------------------------------------------------------------------------------|
|                                                              | Incluir Anexo                                                                                                    |                                                                          |                                                                                         |                                                                                                    |
|                                                              | Cadastro de Servidor                                                                                                    | Obrigatório                                                              | Inserir                                                                                 | -                                                                                                    |
|                                                              | Incluir Anexo                                                                                                    |                                                                          |                                                                                         |                                                                                                    |
| • •                                                          | Autorização de Acesso à Declaração de Ajuste Anual do IRPF                                                                                                    | Obrigatório                                                              | Inserir                                                                                 | -                                                                                                    |
|                                                              | Incluir Anexo                                                                                                    |                                                                          |                                                                                         |                                                                                                    |
|                                                              | Opção DAS e NES                                                                                                    | Obrigatório                                                              | Inserir                                                                                 | -                                                                                                    |
|                                                              | Incluir Apexo                                                                                                    |                                                                          |                                                                                         |                                                                                                    |
|                                                              | Declaração Negativa de Participação Gerência Sociedade<br>PRD                                                                                                    | Obrigatório                                                              | Inserir                                                                                 | -                                                                                                    |
|                                                              | Incluir Anexo                                                                                                    |                                                                          |                                                                                         |                                                                                                    |
| Resulta                                                      | dos por página: 20 V Anteri                                                                                                    | or <u>1</u> Próxim                                                       | 10                                                                                      | 5 registro(s) - Página 1 de 1                                                                                                    |
| Assinar                                                      | em Lote Excluir em Lote                                                                                                    |                                                                          |                                                                                         |                                                                                                    |
| Decisão:<br>Encamini                                         | * Nar vara analise do gestor 💙                                                                                                    |                                                                          |                                                                                         |                                                                                                    |
| Registri<br>Dou<br>docume<br>de Mens<br>3º.Decla<br>Código f | ciência:<br>I ciência de que as comunicações relacionadas a este Requer<br>ntos nele contido, serão realizados de modo suficiente por m<br>sageria e por meio do e-mail cadastrado no Sigepe, em conf<br>ro que as informações ora prestadas são verdadeiras, sob<br>Penal Brasileiro (falsidade ideológica). | imento, como so<br>ieio das ferrame<br>ormidade à Lei<br>a pena de respo | eu trâmite e decisõ<br>entas disponibilizad<br>nº 9.784, de 29 de<br>onsabilidade admin | es, assim como ter vista e acesso às cópias dos<br>las pelo Sigepe - Requerimento, como o serviço<br>janeiro de 1999, Art. 3º, III e Art. 26º, caput e §<br>istrativa, civil e penal, conforme o art. 299 do |
|                                                              |                                                                                                    |                                                                          |                                                                                         |                                                                                                    |
| × CAN                                                        | CELAR                                                                                                    |                                                                          |                                                                                         |                                                                                                    |

13º Por fim, encaminhe o pacote de requerimentos para análise da Unidade de Gestão de Pessoas, clicando em **"ENCAMINHAR PARA ANÁLISE DO GESTOR".** 

Secretaria de Gestão e Desempenho de Pessoal - SGP | Esplanada dos Ministérios - Bloco C - 7º Andar - Brasília-DF - 70046-900 | Telefone: 0800 978 9009

| RE                                                                                                    | QUERI                                                                                       | IMENTO                              |                |           |              |                     |                      | Sua sessão irá expirar em: 00:29:5 |  |  |  |
|----------------------------------------------------------------------------------------------------|---------------------------------------------------------------------------------------------|-------------------------------------|----------------|-----------|--------------|---------------------|----------------------|------------------------------------|--|--|--|
|                                                                                                    | Tarefas                                                                                     | s Solicitar Co                      | onsultar       | Ajuda     | Voltar para  | Página Inicial do   | Servidor             |                                    |  |  |  |
| sc                                                                                                    | SOLICITAR                                                                                   |                                     |                |           |              |                     |                      |                                    |  |  |  |
|                                                                                                    | PREENCHER PACOTE DE REQUERIMENTOS<br>Responsável: 005.419.011-84 / LEONARDO INACIO DE SOUSA |                                     |                |           |              |                     |                      |                                    |  |  |  |
| Bem vindo ao módulo Requerimento. Para maiores informações de como utilizá-lo clique no ícone ? no caper no do sistema. |                                                                                             |                                     |                |           |              |                     |                      |                                    |  |  |  |
| Re                                                                                                    | querir                                                                                      | mento                               |                |           |              |                     |                      |                                    |  |  |  |
|                                                                                                    | Resulta                                                                                     | ados por página: 20 🔻               | ]              |           | Anter        | ior <u>1</u> Próxim | 10                   | 5 registro(s) - Página 1 de 1      |  |  |  |
|                                                                                                    |                                                                                             |                                     |                |           | RE           | QUERIMENTOS         |                      |                                    |  |  |  |
|                                                                                                    |                                                                                             |                                     | Requerimen     | to        |              | Assinado            | Mensagem do Servidor | Mensagem do Gestor de Pessoas      |  |  |  |
|                                                                                                    |                                                                                             | Declaração - ocupanto<br>9.727/2019 | e de DAS ou F  | CPE - De  | creto        | Obrigatório         | Inserir              | -                                  |  |  |  |
|                                                                                                    |                                                                                             | Incluir Anexo                       |                |           |              |                     |                      |                                    |  |  |  |
|                                                                                                    |                                                                                             | Cadastro de Servidor                |                |           |              | Obrigatório         | Inserir              | -                                  |  |  |  |
|                                                                                                    |                                                                                             | Incluir Anexo                       |                |           |              |                     |                      |                                    |  |  |  |
|                                                                                                    |                                                                                             | Autorização de Acess<br>IRPF        | o à Declaraçã  | o de Ajus | te Anual do  | Obrigatório         | Inserir              | -                                  |  |  |  |
|                                                                                                    |                                                                                             | Incluir Anexo                       |                |           |              |                     |                      |                                    |  |  |  |
|                                                                                                    |                                                                                             | Opção DAS e NES                     |                |           |              | Obrigatório         | Inserir              | -                                  |  |  |  |
|                                                                                                    |                                                                                             | Incluir Anexo                       |                |           |              |                     |                      |                                    |  |  |  |
|                                                                                                    |                                                                                             | Declaração Negativa<br>PRD          | de Participaçã | ăo Gerênc | ia Sociedade | Obrigatório         | Inserir              | -                                  |  |  |  |
|                                                                                                    |                                                                                             | Incluir Anexo                       |                |           |              |                     |                      |                                    |  |  |  |

14º Caso não possua acesso ao sistema SIGEPE/SIGAC, clique em **"Precisa de Ajuda"** e selecione **"Esqueci minha senha".** 

| <b>Sigac</b> Sistema<br>De GESTÃO<br>DE ACESSO<br>Faça login para prosseguir para o Sigepe |                                                                                                    |
|--------------------------------------------------------------------------------------------|----------------------------------------------------------------------------------------------------|
|                                                                                            |                                                                                                    |
| OU<br>Digite a senha                                                                       | Se você possui certificado digital,<br>clique em uma das opções abaixo<br>e acesse através de seu código<br>PIN. |
| Acessar 🔿                                                                                  | Certificado<br>Digital @                                                                                         |
| <b>\$</b>                                                                                  | Precisa de Ajuda?                                                                                                |
| 👔 tarretje.                                                                                | Obter-acesso<br>Esqueci minha senha<br>Desbloqueio de usuário<br>Atualizar senha<br>Dicidas frequentes           |

15º Informe o CPF e o código da imagem

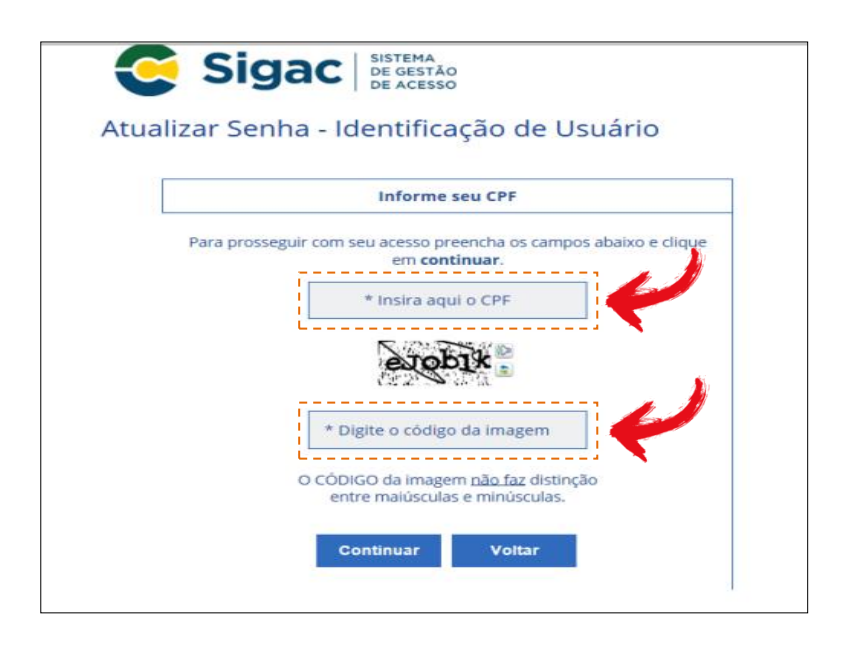

16º Será enviado, automaticamente, link de confirmação ao e-mail cadastrado.

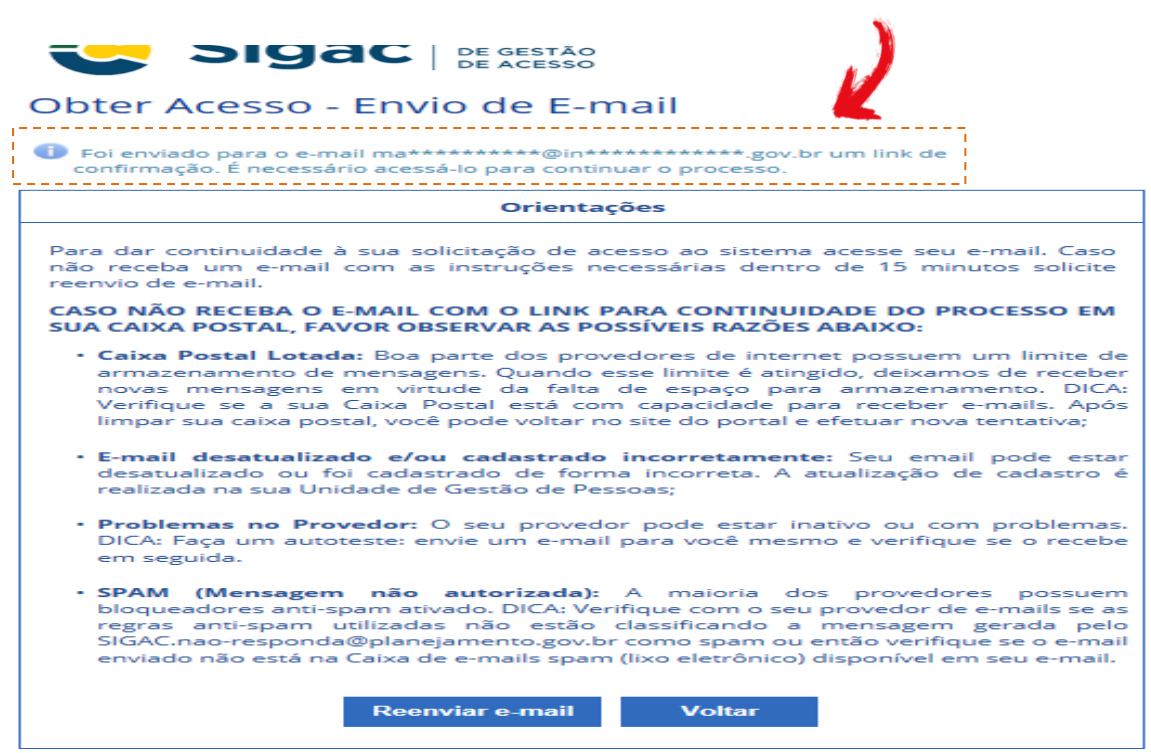

**ATENÇÃO!** Caso seu e-mail não esteja cadastrado corretamente, encaminhe mensagem eletrônica para o endereço: <u>coad@infraestrutura.gov.br</u>, informando o e-mail funcional e pessoal para atualização no sistema. Aguarde o retorno informando da atualização, para que possa solicitar nova senha, conforme 19º passo.

Após a obtenção da Senha de Acesso ao SIGEPE/SIGAC, volte ao 1º Passo.

Todos os passos, aqui definidos, tomaram por base uma navegação em plataforma **"Google Chrome"**